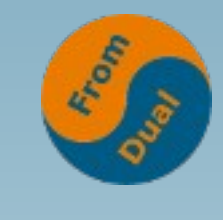

### **Xtrabackup in a nutshell**

#### FromDual Annual company meeting 2013, Greece

#### **Abdel-Mawla Gharieb**

MySQL Support Engineer at FromDual GmbH

abdel-mawla.gharieb@fromdual.com

# About FromDual GmbH (LLC)

- FromDual provides neutral and independent:
  - Consulting for MySQL
  - Support for MySQL and Galera
  - Remote-DBA Services
  - MySQL Training
- Consulting partner of the Open Database
   Alliance (ODBA.org)
- Oracle Silver Partner (OPN) www.fromdual.com

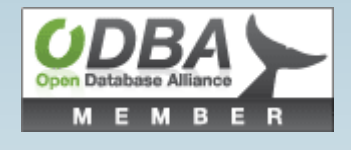

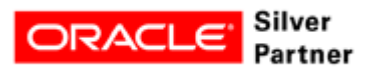

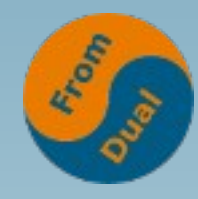

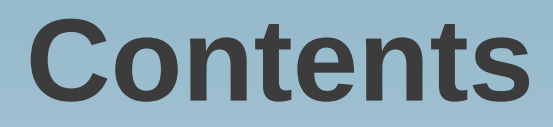

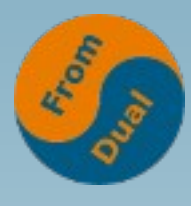

#### **Xtrabackup tool**

- Full Database Backup
   Incremental Database Backup
- Partial Database Backup

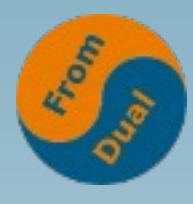

#### Full Database Backup

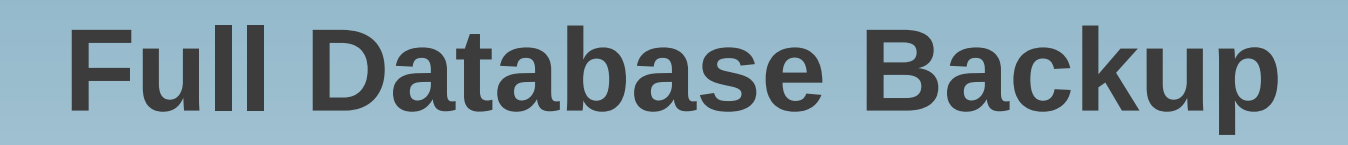

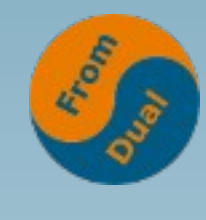

- Create the backup files:
- \$shell>innobackupex --user=DBUSER --password=DBUSERPASS
  --no-timestamp /path/to/BACKUP-DIR/full-backup

- "xtrabackup-checkpoints" file contents:
  - backup\_type = full-backuped
  - from\_lsn = 0
  - to\_lsn = 3768762

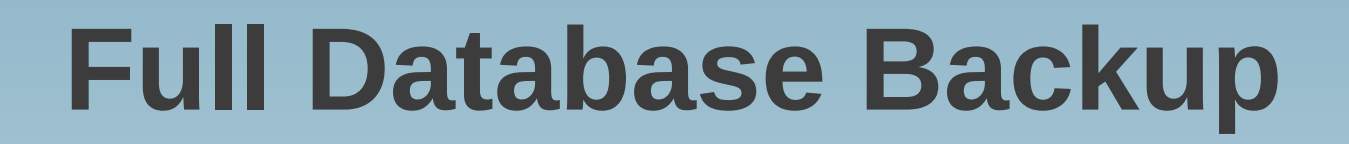

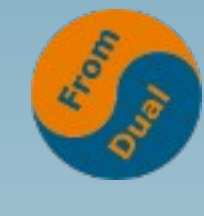

• Prepare the backed up files:

\$shell>innobackupex --user=DBUSER --password=DBUSERPASS
-apply-log /path/to/BACKUP-DIR/full-backup

- To accelerate the backup preparation: "--use-memory=??G".
- Ready to be restored.

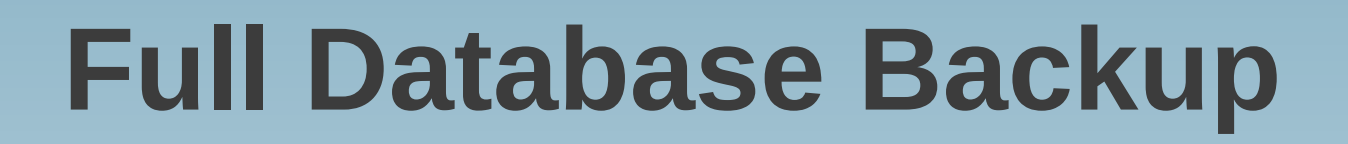

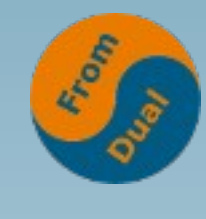

#### • Restore the full backup:

\$shell>innobackupex --user=DBUSER --password=DBUSERPASS
--copy-back /path/to/BACKUP-DIR/full-backup

innobackupex: completed OK!

OR

\$shell> mv /path/to/BACKUP-DIR/full-backup /var/lib/mysql

Then, assign the right permissions to mysql user:

\$shell> chown -R mysql:mysql /var/lib/mysql

# **Full Database Backup**

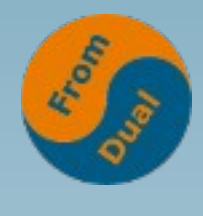

www.fromdual.com

- Advantages:
- Fast & easy.
- Simple way to introduce new slave to the master.
- All Xtrabackup features supported.
- Disadvantages:
- Datadir contents should be completely replaced.
- Extracting one table or one database from the full backup is not possible.

# **Full Database Backup**

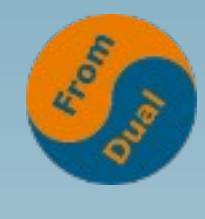

www.fromdual.com

#### • Important hints:

- Xtrabackup creates the backup folder.
- ib\_logfile files size (Source & Destination).
- The MySQL user privileges:
  - RELOAD
  - LOCK TABLES
  - REPLICATION CLIENT

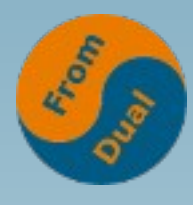

#### **Incremental Database Backup**

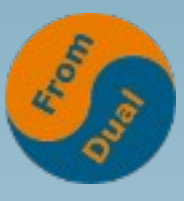

- Create the base backup:
- \$shell>innobackupex --user=DBUSER --password=DBUSERPASS
  --no-timestamp /path/to/BACKUP-DIR/full-backup

- "xtrabackup-checkpoints" file contents:
  - backup\_type = full-backuped
  - from\_lsn = 0
  - to\_lsn = 3768762

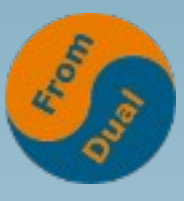

Create the first incremental backup:

\$shell>innobackupex --user=DBUSER --password=DBUSERPASS
--no-timestamp --incremental /path/to/BACKUP-DIR/INC1
--incremental-basedir=/path/to/BACKUP-DIR/full-backup

- "xtrabackup-checkpoints" file contents:
  - backup\_type = incremental
  - from\_lsn = 3768762
  - to\_lsn = 4908762

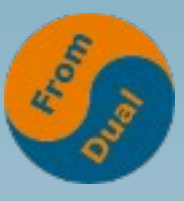

- Create the second incremental backup:
- \$shell>innobackupex --user=DBUSER --password=DBUSERPASS
  --no-timestamp --incremental /path/to/BACKUP-DIR/INC2
  --incremental-basedir=/path/to/BACKUP-DIR/INC1

- "xtrabackup-checkpoints" file contents:
  - backup\_type = incremental
  - from\_lsn = 4908762
  - to\_lsn = 6508762

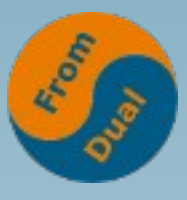

• Prepare the backup files:

1- Replay the committed transactions in the base backup

\$shell>innobackupex --user=DBUSER --password=DBUSERPASS
--apply-log --redo-only /path/to/BACKUP-DIR/full-backup

innobackupex: completed OK!

2- Replay the committed transactions in the  $1^{st}$  incremental backup

```
$shell>innobackupex --user=DBUSER --password=DBUSERPASS
--apply-log --redo-only /path/to/BACKUP-DIR/full-backup
--incremental-dir=/path/to/BACKUP-DIR/INC1
```

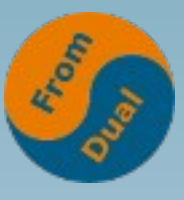

• Prepare the backup files:

3- Replay the committed transactions in the 2<sup>nd</sup> incremental backup

\$shell>innobackupex --user=DBUSER --password=DBUSERPASS
--apply-log --redo-only /path/to/BACKUP-DIR/full-backup
--incremental-dir=/path/to/BACKUP-DIR/INC2

innobackupex: completed OK!

4- Roll back all uncommited transactions

\$shell>innobackupex --user=DBUSER --password=DBUSERPASS
--apply-log /path/to/BACKUP-DIR/full-backup

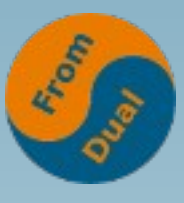

Restore the full backup (incremental + base):

\$shell>innobackupex --user=DBUSER --password=DBUSERPASS
--copy-back /path/to/BACKUP-DIR/full-backup

innobackupex: completed OK!

OR

\$shell> mv /path/to/BACKUP-DIR/full-backup /var/lib/mysql

Then, assign the right permissions to mysql user:

\$shell> chown -R mysql:mysql /var/lib/mysql

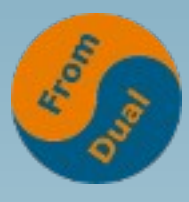

#### • Advantages:

- Less storage resources needed.
- Faster than the full backup.
- Less processing time required.

#### • Disadvantages:

- Complicate and hard process to implement as compared to the full backup.
- Based on Log Sequence Number (LSN), MyISAM doesn't affected.
- Appending all incrementals might consume time.

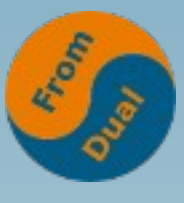

- Important hints:
- The backup sequence steps above, must be followed with the **same** order.
- Replaying the committed transaction steps, **append** all incremental data to the full backup directory.
- Not using "-redo-only" option.

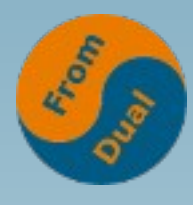

#### Partial Database Backup

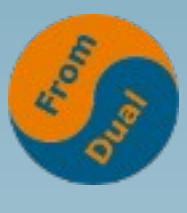

www.fromdual.com

• Create the backup files:

\$shell>innobackupex --user=DBUSER --password=DBUSERPASS
--no-timestamp --databases="db1 db2 db3.tbl1"
/path/to/BACKUP-DIR/partial-backup

innobackupex: completed OK!

#### • Prepare the backup files

\$shell>innobackupex --user=DBUSER --password=DBUSERPASS
--apply-log --export /path/to/BACKUP-DIR/partial-backup

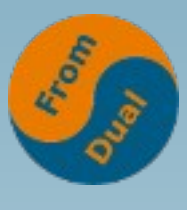

www.fromdual.com

- Restore the partial backup:
- 1- Creating the tables:

mysql> CREATE TABLE db.tbl1 (...)ENGINE=INNODB;

2- Discard it's tablespace

mysql> ALTER TABLE db.tbl1 DISCARD TABLESPACE;

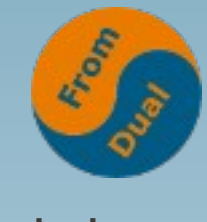

• Restore the partial backup:

3- Copy "tbl1.ibd" and "tbl1.exp" files into the DB directory and assign the right permissions to mysql user.

\$shell> cp -R /path/to/BACKUP-DIR/partial-backup/db/tbl1.\*
/var/lib/mysql/db
\$shell> chown -R mysql:mysql /var/lib/mysql/

4- Use the new tablespace

mysql> ALTER TABLE db.tbl1 IMPORT TABLESPACE;

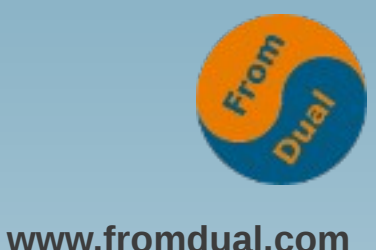

- Advantages:
- Although it's a complicated process, but it allows us to backup and restore individual InnoDB tables like MyISAM.
- Disadvantages:
- Streaming feature not supportted.
- Destination server should use *Percona Server*.
- Too much effort in the restore.

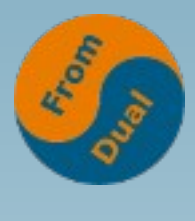

www.fromdual.com

#### Important hints:

- **Empty** datadir can be used.
- "innodb\_file\_per\_table" server option **must be enabled** (in both source and destination servers) .
- "innodb\_expand\_import" server option must be enabled in the destination server (available only in *Percona server*) .
- Alternative options:
  - --include='db.tbl1'
  - --tables-file=/path/to/file.txt ==> in which you can add multiple tables one per line in the fully qualified format.

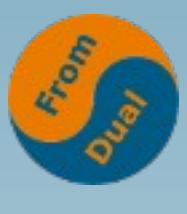

www.fromdual.com

• Download:

http://www.percona.com/downloads/XtraBackup/

• Installation Manual:

http://www.percona.com/doc/percona-xtrabackup/2.1/installation.html

Con the second

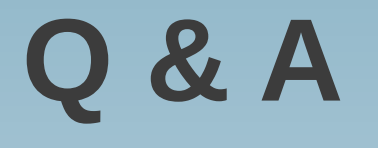

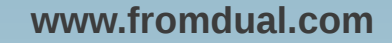

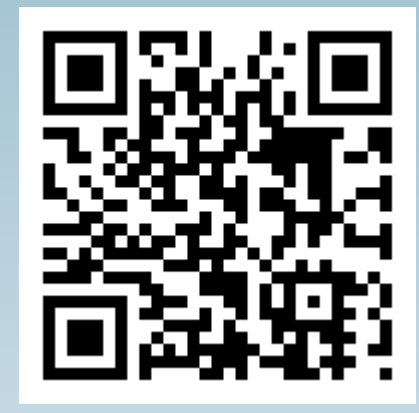

Questions ? Discussion?

#### We have time for some face-to-face talks...

- FromDual provides neutral and independent:
  - Consulting
  - Remote-DBA
  - Support for MySQL, Galera, Percona Server and MariaDB
  - Training

#### www.fromdual.com/presentations